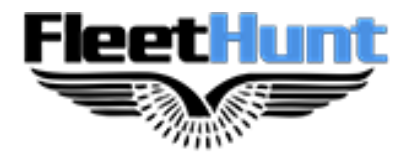

# **ELD Instruction Guidebook**

FleetHunt Technologies | <u>www.fleethunt.ca</u> | +1 888-448-4868 625 Marion Street, Winnipeg, Manitoba, R2J 0B6

# **Table of Contents**

| Downloading the App and Logging in      | 3     |
|-----------------------------------------|-------|
| Connecting your App with the ELD        | 4     |
| Recording your Hours of Service         | 5-6   |
| Roadside Inspection                     | 7-8   |
| Certifying your Logs                    | 9-10  |
| Driver Vehicle Inspection Report (DVIR) | 11-12 |
| Troubleshooting ELD Connection Issues   | 13    |
| ELD Malfunctions                        | 14-15 |

# Downloading the App and Logging in

1. Download the app from the Google Play Store

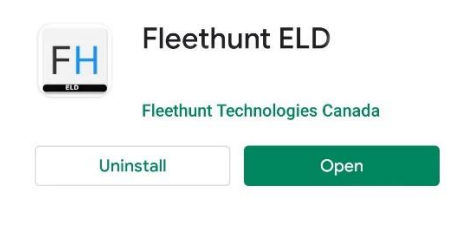

2. Enter your email/ username and password assigned to you by your Fleet Administrator

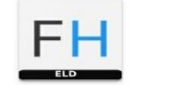

| nori@fleethunt.ca |                  |
|-------------------|------------------|
| assword           |                  |
| ••••••            |                  |
|                   | Forgot Password? |
| Login             | to my account    |

# Connecting your App with the ELD

Please ensure that your device Bluetooth is turned on

Your FleetHunt ELD App will automatically connect with your vehicle's ELD using Bluetooth.

| FH                                 | Dashb                    | oard       | CO<br>ELD                                              |
|------------------------------------|--------------------------|------------|--------------------------------------------------------|
| Ċ                                  | OFF<br>18hr 9min         | 8 34       | VolvoAmit<br>1:15:13:74:33:DB                          |
| ل<br>Off                           |                          |            | ON                                                     |
| OFF DUTY                           | SLEEPER BERTH            | DRIVING    | ON DUTY                                                |
| TODAY                              |                          |            |                                                        |
| □ <b>Tue.</b> Mo<br>© 00:00        | onth<br>XNo Inspection   |            |                                                        |
| M 1 2 3 4<br>OFF<br>SB<br>DR<br>ON |                          |            | 7 8 9 10 11 M<br>1 1 1 1 1 1 1 1 1 1 1 1 1 1 1 1 1 1 1 |
| LAST 14 DAY                        | ſS                       |            |                                                        |
| Mon. Ju<br>© 24:00                 | un. 29<br>≭No Inspection |            | ()                                                     |
| Sun. Jun<br>© 24:00                | n. 28<br>XNo Inspection  |            | ()                                                     |
| Sat. Jur<br>© 00:00                | n. 27<br>XNo Inspection  |            | ()                                                     |
| Home                               | HOS Inspec               | tion Docun | nent More                                              |

If the ELD icon doesn't turn blue after 20 seconds automatically, follow the steps mentioned below for a establishing a manual Bluetooth connection:

1. Select the ELD icon to see a list of vehicles on your app. Select the vehicle which you want to drive.

| ←                             | Select Vehicle |
|-------------------------------|----------------|
| ALL Vehicles                  |                |
| FRIGHTLINER1<br>2017 Cascadia |                |
| INTERNATIONAL3<br>2016 CV     |                |
| PETER04<br>2018 379           |                |
| VOLVO2<br>2018 VNL 780        |                |

2. Upon selecting the vehicle, the Bluetooth connection will be established.

# **Recording your Hours of Service**

1. Once your vehicle is in motion and goes above the speed of 8 km/h, your duty status will automatically be set to 'Driving'.

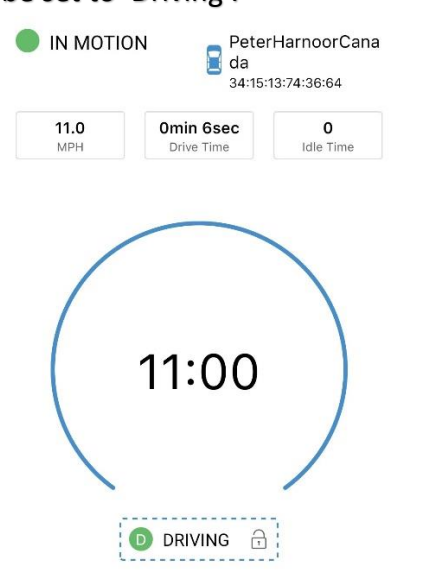

2. When your vehicle is at 0 Km/ H, the status will change to 'Stationary'.

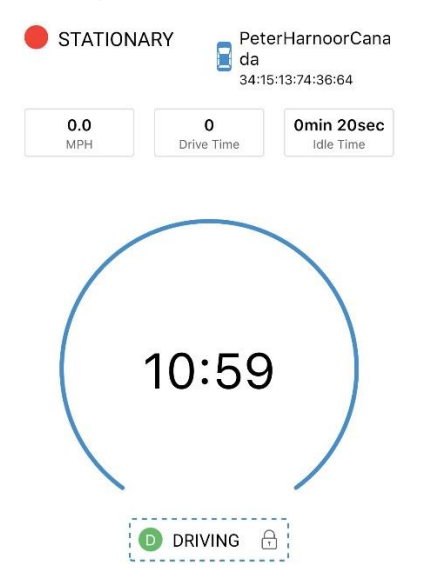

3. To change the duty status manually, tap on the '**Driving'** prompt on screen. Select the appropriate duty status and enter the location and annotation while changing the duty status.

| STATION | IARY Pet     | erHarnoorCana            | ← Change Duty Status      |                                             |          |  |  |
|---------|--------------|--------------------------|---------------------------|---------------------------------------------|----------|--|--|
| 0.0     | <b>3</b> 4:1 | 5:13:74:36:64 Omin 20sec | ل<br>۵FF                  | (Z <sup>Z</sup> )<br>SB                     |          |  |  |
| MPH     | Drive Time   | Idle Time                | OFF DUTY                  | SLEEPER BERTH                               | ON DUTY  |  |  |
|         |              |                          | Location                  |                                             |          |  |  |
|         |              |                          | Winnipeg,Manit            | oba.                                        | ¢        |  |  |
|         | 10:59        |                          | Note<br>chnaged           |                                             |          |  |  |
|         |              |                          | Enable Pe<br>Driving will | ersonal Conveyanc<br>I be recorded as Off D | e<br>uty |  |  |
|         |              |                          |                           | Submit                                      |          |  |  |

 If the vehicle remains stationary for five minutes, a pop-up window will appear if you would like to change your duty status. To update the duty status, select 'Update Status'. To remain in driving status, select 'Continue Driving'. If nothing is selected, your duty status will automatically be changed to 'ON Duty'.

| STATIONARY       | VEHICLE NAME   |
|------------------|----------------|
| 5                | DO             |
| ST               | EC             |
| Do you wan       | t to continue  |
| driving or upo   | date your duty |
| stat             | tus?           |
| Continue Driving | Update Status  |

## **Roadside Inspection**

1. Tap on the inspection menu icon on the main screen

| FH                                        | Dashboard                             |            | Dashboard                    |  |
|-------------------------------------------|---------------------------------------|------------|------------------------------|--|
| Ċ                                         | OFF<br>18hr 9min                      | 8 34       | VolvoAmit<br>:15:13:74:33:DB |  |
| ڻ<br>OFF                                  | (ZZ)<br>SB                            |            | (D)<br>ON                    |  |
| OFF DUTY                                  | SLEEPER BERTH                         | DRIVING    | ON DUTY                      |  |
| TODAY                                     | lonth                                 |            |                              |  |
| M 1 2 3 4                                 | 0 ¥No Inspection<br>5 6 7 8 9 10 11 № | 123456     | 7 8 9 10 11 M                |  |
| SB                                        | OFF                                   |            |                              |  |
| DR 11 11 11 11 11 11 11 11 11 11 11 11 11 |                                       |            |                              |  |
| LAST 14 DA                                | AYS                                   |            |                              |  |
| Mon<br>© 24:00                            | Jun. 29<br>) XNo Inspection           |            | ()                           |  |
| Sun. J<br>© 24:00                         | un. 28<br>) XNo Inspection            |            | ()                           |  |
| Sat. Ju                                   | un. 27<br>XNo Inspection              |            | ()                           |  |
| Home                                      | HOS Inspec                            | tion Docum | ent More                     |  |

2. To let an officer, inspect your logs directly from your device. Select 'Begin Inspection'

|                                                               |        | ←             |                                              |                                                    | Log         | s                                        |         | Send                    | Print         |
|---------------------------------------------------------------|--------|---------------|----------------------------------------------|----------------------------------------------------|-------------|------------------------------------------|---------|-------------------------|---------------|
|                                                               | 🚺 ELD  |               |                                              | DRIVER'S DAILY LOG<br>USA Property 70 hour / 8 day |             |                                          |         | 27-Jun-20               |               |
|                                                               | Drive  | r             | Matt Jones                                   |                                                    | Co          | Drivers                                  |         |                         |               |
|                                                               | Vehic  | les           |                                              |                                                    | As          | sets                                     |         |                         |               |
|                                                               | Dista  | nce           | 0 Miles                                      |                                                    | Ca          | rrier                                    |         |                         |               |
|                                                               | Main   | Office        |                                              |                                                    |             |                                          |         |                         |               |
|                                                               | Ship   | ing Docs      |                                              |                                                    |             |                                          |         |                         |               |
|                                                               |        |               |                                              |                                                    |             |                                          |         | R                       | ecap          |
|                                                               |        | M 1 2 3       | 4 5 6 7 8                                    | 9 10 11 12 13 14                                   | 15 16 17    | 18 19 20 21                              | 22 23 M | 3/2                     | 3 9.50        |
|                                                               | OFF    | 11.11.11.     | 1 11 11 11 11 11 1                           | <u>, ,,,,,,,,,,,,,,,,,,,,,,,,,,,,,,,,,,,</u>       | 1 11 11 11  | 1 11 11 11 11 1                          | 16.00   | 3/2                     | <b>3</b> 9.50 |
|                                                               | DR     | 11, 11, 11,   | <u>1111111111111111111111111111111111111</u> | 1,11,11,11,11,11,11,11                             | ti di di di | 111111111                                | 100.0C  | 3/2                     | 3 9.50        |
|                                                               | ON     | ale di di la  |                                              |                                                    | 1.11.11.11  | 0.11.01.01.01.01.01.01.01.01.01.01.01.01 |         | 57 <b>3/23</b> 9.50     |               |
| H Inspection (C)                                              |        |               |                                              |                                                    |             |                                          |         | 3/2                     | <b>3</b> 9.50 |
| to ELD                                                        | #      | STATUS        | START ()                                     | DURATION                                           | LOCATIO     | N                                        | NOTES   | Total Hours Last 7 Days | s Last 7 Days |
|                                                               | 1      | OFF           | 00:00                                        | 16 h 00m                                           |             |                                          | -       | 5                       | 5.50          |
|                                                               | 2      | SB            | 16:00                                        | 01 h 00m                                           |             | 1                                        | fnfjf   | Hrs Ava                 | 2.50          |
|                                                               | 3      | DR            | 17:01                                        | 00 h 00m                                           |             |                                          |         | Hrs Wo                  | rked Today    |
| Review logs for previous 8 days +                             | 4      | ON            | 17:01                                        | 00 h 00m                                           |             |                                          |         | 00000000                | 0             |
|                                                               | 5      | ON            | 17:01                                        | 00 h 03m                                           |             |                                          |         |                         |               |
| fodav                                                         | 6      | ON            | 17:04                                        | 00 h 00m                                           |             |                                          |         |                         |               |
|                                                               | 7      | ON            | 17:04                                        | 00 h 01m                                           |             |                                          |         |                         |               |
|                                                               | 8      | ON            | 17:05                                        | 00 h 00m                                           |             |                                          |         |                         |               |
|                                                               | 9      | ON            | 17:05                                        | 00 h 01m                                           |             |                                          |         |                         |               |
| The ID with the second second leave design of the test of the | 10     | ON            | 17:07                                        | 00 h 00m                                           |             |                                          |         |                         |               |
| Tap Begin inspection and hand your device to the              | 11     | ON            | 17:07                                        | 00 h 01m                                           |             |                                          |         |                         |               |
| officer                                                       | 12     | ON            | 17:08                                        | 00 h 01m                                           |             |                                          |         |                         |               |
|                                                               | 13     | ON            | 17:09                                        | 00 h 01m                                           |             |                                          |         |                         |               |
|                                                               | 14     | ON            | 17:10                                        | 00 h 00m                                           |             |                                          |         |                         |               |
|                                                               | 15     | ON            | 17:11                                        | 00 h 00m                                           |             |                                          |         |                         |               |
|                                                               | 16     | ON            | 17:11                                        | 06 h 49m                                           |             | 1                                        | xbxj    |                         |               |
|                                                               | l cert | ify that thes | e entries are true                           | and correct.                                       |             | Driver Sig                               | nature  |                         |               |

3. To send ELD output files to the DOT via email or web service, tap 'Send Output File'

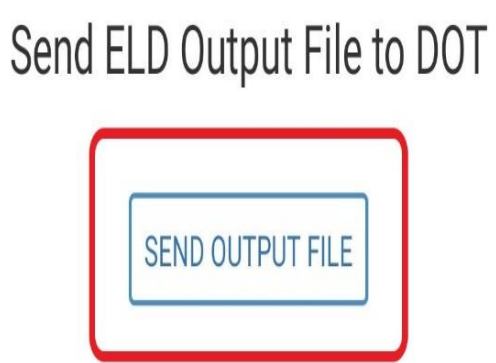

4. To email or fax a copy of your logs to an officer, select 'Send Logs' option

|                                 | ← Send Logs And Inspections |  |  |  |
|---------------------------------|-----------------------------|--|--|--|
|                                 | Email Fa                    |  |  |  |
| Send logs for previous 8 days + | Email 8 Logs & Inspection   |  |  |  |
| today                           | RECIPIENT EMAIL             |  |  |  |
|                                 | email@website.com           |  |  |  |
| SEND LOGS                       | Send                        |  |  |  |

## **Certifying your Logs**

1. Click on the date for which you would like to certify your logs. Select the 'Sign' option from the screen menu and press the 'Sign Log' button.

| FH                                     | Dashb                                     | oard          |                                                                                                    |
|----------------------------------------|-------------------------------------------|---------------|----------------------------------------------------------------------------------------------------|
| C                                      | OFF<br>18hr 9min                          | 34:15:        | VolvoAmit<br>13:74:33:DB                                                                                 |
| ل<br>Off                               | (zZ)<br>SB                                | ()<br>DR      |                                                                                                    |
| OFF DUTY                               | SLEEPER BERTH                             | DRIVING       | ON DUTY                                                                                                  |
| TODAY                                  |                                           |               |                                                                                                    |
| □ <b>Tue.</b> M<br>© 00:00             | lonth                                     |               |                                                                                                    |
| OFF<br>SB<br>DR<br>U111111111111<br>ON | ני יון יין יין יון יין יין יין יין יין יי |               | 11 11 11 11 11<br>10:00<br>11 11 11 11 10<br>00:00<br>11 11 11 11 10<br>00:00<br>11 11 11 11 11<br>00:00 |
| LAST 14 DA                             | NYS                                       |               |                                                                                                    |
| Mon. J<br>© 24:00                      | lun. 29<br>XNo Inspection                 |               | ()                                                                                                    |
| Sun. Ju<br>© 24:00                     | un. 28<br>) ¥No Inspection                |               | ()                                                                                                    |
| Sat. Ju<br>© 00:00                     | In. 27<br>) XNo Inspection                |               | ()                                                                                                    |
| Home                                   | HOS Inspec                                | tion Document | (i)<br>More                                                                                              |

2. Draw your signatures and press 'OK'. Press the 'Certify and Submit' button.

| Log Form () Sign () Inspection                | Log Form (1) Sign (1) Inspection              |
|-----------------------------------------------|-----------------------------------------------|
| I certify theses entries are true and correct | I certify theses entries are true and correct |
| Sign Log                                      | 8                                             |
| Signature                                     |                                               |
| Ô                                             | Clear Signature                               |
| Cancel                                        |                                               |
|                                               |                                               |
| CERTIFY AND SUBMIT                            |                                               |

3. A popup window will appear asking you to confirm your submission, select '**Certified**'. Your Log Certification will be confirmed with a dialog box. Select '**OK**' to complete the process.

| Log                                                                                            | Form 🕕 | Sign 🕕 | Inspection |  |  |  |  |  |
|------------------------------------------------------------------------------------------------|--------|--------|------------|--|--|--|--|--|
| I certify theses entries are true and correct                                                  |        |        |            |  |  |  |  |  |
|                                                                                                | Sign   | Log    |            |  |  |  |  |  |
| Are you sure?<br>After certifying this log, yor will<br>not be able to edit this log<br>Cancel |        |        |            |  |  |  |  |  |
| CERTIFY AND SUBMIT                                                                             |        |        |            |  |  |  |  |  |

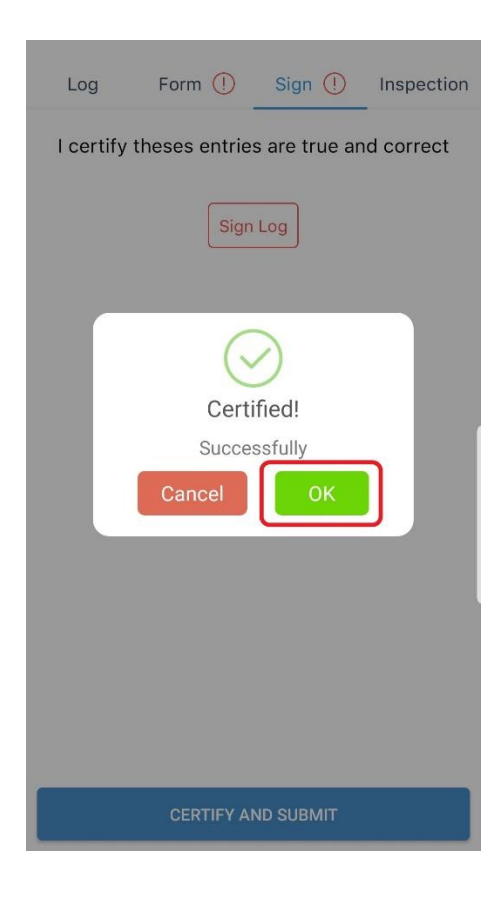

## **Driver Vehicle Inspection Reports (DVIR)**

1. Select a date from the main screen and go to the 'Inspection' tab.

| FH                                                                       | Dashboai                                                        | rd            | (C)<br>ELD                                                               |
|--------------------------------------------------------------------------|-----------------------------------------------------------------|---------------|--------------------------------------------------------------------------|
| Ċ                                                                        | OFF<br>18hr 9min                                                | V<br>34:15:13 | /olvoAmit<br>3:74:33:DB                                                  |
| (U)<br>OFF                                                               | (zŽ)<br>SB                                                      | DR            | ON                                                                       |
| OFF DUTY                                                                 | SLEEPER BERTH                                                   | DRIVING       | ON DUTY                                                                  |
| TODAY                                                                    |                                                                 |               |                                                                          |
| Tue. M<br>© 00:00<br>M 1 2 3 4<br>orf<br>BR<br>HIJHHH<br>N<br>LAST 14 DA | ionth         *No Inspection           5 6 7 8 0 10 11 N 1 2    |               | 9 10 11 M<br>18:38<br>11 1 1 1 18:38<br>10:30<br>11 1 1 1 10:30<br>10:30 |
| Mon. J<br>© 24:00<br>Sun. Ju<br>© 24:00                                  | Iun. 29<br>XNo Inspection<br>un. 28<br>XNo Inspection<br>un. 27 |               | 0                                                                        |
| © 00:00                                                                  | XNo Inspection                                                  | n Document    | ()<br>More                                                               |

2. Select '**Create**' to fill in the details of your inspection. After completing the 'General' inspection form, tap on the 'next' button on screen to navigate to '**Defects**' form.

| Log Form () Sign () Inspection | ← New Inspection     |
|--------------------------------|----------------------|
|                                | General Defects Sign |
|                                | Vehicle              |
|                                | T-799                |
|                                | Trailers             |
|                                | trailer33            |
|                                | INSPECTION TYPE      |
|                                | Pre-Trip ~           |
|                                | ODOMETER             |
|                                | 235461               |
| Create New Inspection          | ADDRESS              |
| Create                         | Winnipeg, Manitoba 🍥 |
|                                |                      |
|                                |                      |

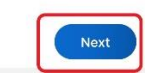

3. After completing the 'General' and 'Defects' forms, use the 'Next' button to go to the 'Sign' menu. A pop-up signature pad will appear. After signing, press 'OK' and then press the 'Submit' button to complete the process.

| ←     |             | New Inspection | ı      |
|-------|-------------|----------------|--------|
| Ge    | eneral      | Defects        | Sign   |
| Drive | er Signatur | 3              |        |
|       |             | Signature      |        |
|       | Car         | icel           | Ok     |
| Pr    | ev          |                | Submit |

| General Defects Sign Driver Signature | General Defects Sign<br>Driver Signature |
|---------------------------------------|------------------------------------------|
| Driver Signature                      | Driver Signature                         |
|                                       |                                          |
|                                       |                                          |

| Prev | Submit |
|------|--------|
|      |        |

#### **Troubleshooting ELD Connection Issues**

 Tap on the (ELD Icon) on the top right corner of your home screen. If there is a currently selected vehicle, select 'Leave Vehicle'. Then reselect the vehicle you are trying to connect with. If a pairing request dialog appears on screen or in a system tray, select the option to pair with the ELD. If the app still doesn't connect with the ELD, then close the dialog box and follow to step 2.

|                                                                                          | ← Select Vehicle              |
|------------------------------------------------------------------------------------------|-------------------------------|
| Dashboard                                                                                | ALL Vehicles                  |
|                                                                                          | FRIGHTLINER1<br>2017 Cascadia |
| TODAY                                                                                    | INTERNATIONAL3<br>2016 CV     |
| Sat. May 09<br>⊙ 01:27 ¥No Inspection<br>M 1 2 3 4 5 6 7 8 91011N 1 2 3 4 5 6 7 8 91011M | PETER04<br>2018 379           |
| OFF         Industrial and an and an and and and and and and a                           | VOLVO2<br>2018 VNL 780        |

2. Tap on the ELD icon on the top right corner of your screen. If there's a currently selected vehicle then select 'Leave vehicle'. Go to your device's Bluetooth settings and reset the Bluetooth connection by turning it off and then turning it back on. Now, reselect the vehicle you want to connect to. The connection dialog box should appear and connect the ELD to your app. If this step doesn't resolve the connection issue, then follow step 3.

| < Connections                              | Q | ← Select Vehicle                        |
|--------------------------------------------|---|-----------------------------------------|
| <b>Wi-Fi</b><br>Connect to Wi-Fi networks. |   | ALL Vehicles FRIGHTLINER1 2017 Cascadia |
| Bluetooth<br><sup>On</sup>                 |   | INTERNATIONAL3<br>2016 CV               |
| NFC and payment                            |   | PETER04<br>2018 379                     |
| On                                         |   | VOLVO2<br>2018 VNL 780                  |

 Unplug the ELD device safely from your vehicle and wait for 10 seconds before plugging the device again. Reboot your phone or tablet before attempting to establish a connection with the ELD device. Once, the lights on the device are blinking, try to reconnect with the ELD with steps mentioned in point 1.

#### **ELD Malfunctions**

#### How to Identify if the ELD is Malfunctioning

The LED lights on the ELD device will serve as indicators to identify any possible malfunctions.

#### **1. Amber Light – Cellular Network**

- A blinking Amber light represents a good cellular network.
- The Amber Light will be **OFF** when the ELD device is **not connected to a cellular network**.

#### 2. Green Light – GPS Connection

- A blinking Green light indicates a successful connection with the GPS satellite.
- A solid Green light will appear when the device is searching for a GPS satellite connection.

#### 3. Blue Light – Bluetooth Connection

- Blinking Blue Light represents a successful Bluetooth Connection.
- The Blue Light will be **OFF** when the ELD Device has not established a Bluetooth Connection.

## **LED Definition**

| BASE<br>UNIT | LED                           | Description                    | Status   |
|--------------|-------------------------------|--------------------------------|----------|
|              | Cellular <mark>(Amber)</mark> | Searching for Cellular Network | LED OFF  |
|              |                               | Cellular Carrier Lock          | Blinking |
|              | CDC (Comp)                    | Searching for satellite        | Solid    |
|              | GPS (Green)                   | GPS Lock                       | Blinking |

### In case of a malfunction

#### A Driver must do the following:

(1) Contact FleetHunt ELD support at 888-448-4868 or support@fleethunt.ca for troubleshooting the issue.

(2) Note the malfunction of the ELD and provide written notice of the malfunction to the motor carrier within 24 hours.

(3) If the ELD records are not retrievable from the ELD, reconstruct the record of duty status for the current 24-hour period and the previous 7 consecutive days.

(4) Manually prepare a record of duty status until the ELD is serviced and no longer malfunctioning.

#### The Motor Carrier should do the following:

If a motor carrier receives or discovers information concerning the malfunction of an ELD, the motor carrier must take actions to correct the malfunction of the ELD within 8 days of discovery of the condition or a driver's notification to the motor carrier, whichever occurs first.

## The ELD provider, i.e. FleetHunt should do the following:

Send a new ELD device upon notification from the carrier